# DegreeWorks Student User

### Guide

**Christopher Newport University** 

Office of the Registrar

757-594-7155

register@cnu.edu

#### Introduction

DegreeWorks is the advising and Degree Evaluation tool that will be replacing the Degree Evaluation in CNU Live. Currently, the available catalog is the Fall 2023 undergraduate catalog. The courses that are required for graduation are the same as what is in the current Degree Evaluation; however, the look and feel of DegreeWorks is different. This guide is intended to help students and advisors navigate the new tool. **Any questions regarding DegreeWorks should be directed to the Office of the Registrar.** 

#### Accessing DegreeWorks

DegreeWorks can be accessed through CNU Live. Users will log into CNU Live, navigate to Student Services and Financial Aid, and select "DegreeWorks Dashboard" from the menu.

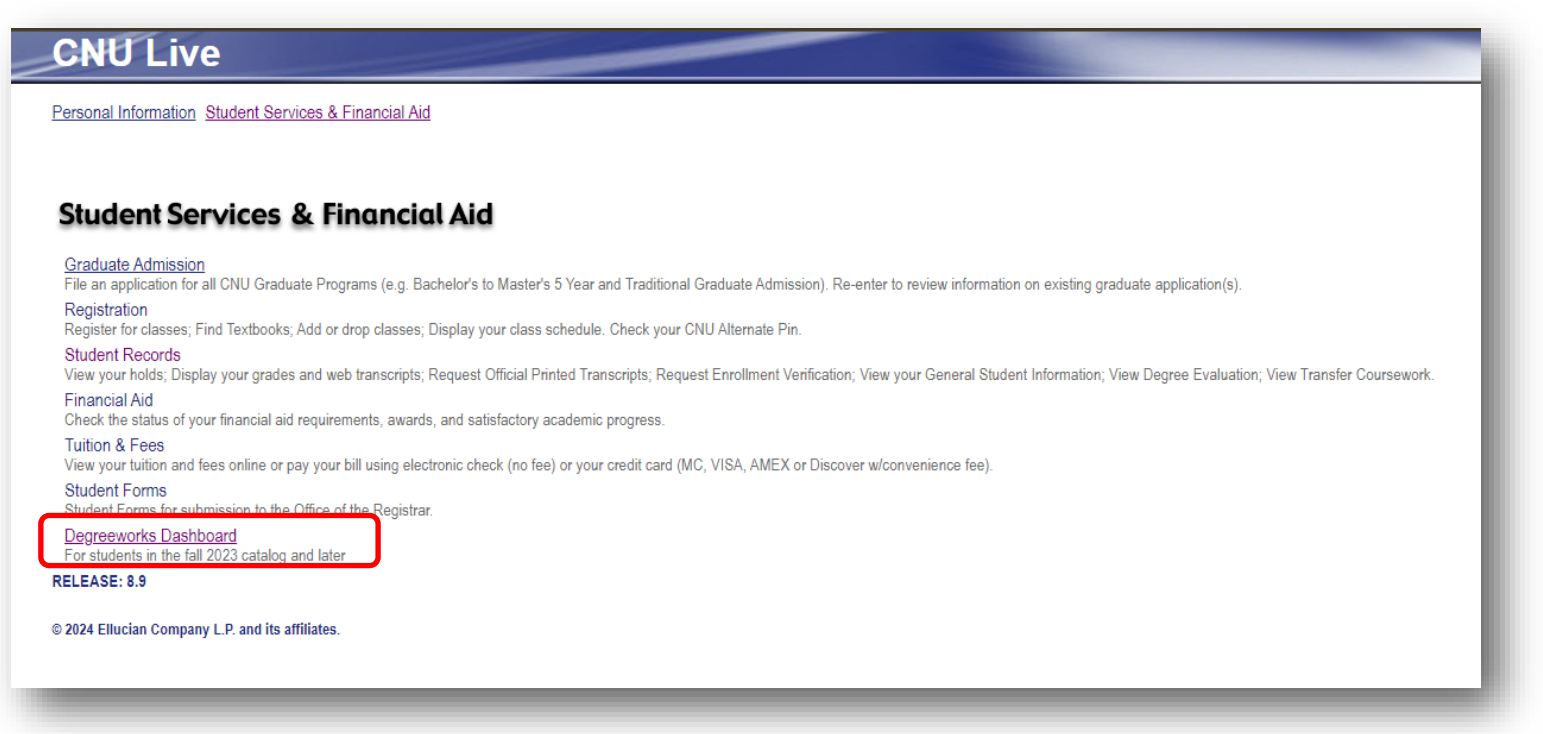

Once students log into the DegreeWorks Dashboard, the Student Header and Academic Degree Evaluation will automatically generate.

#### **Student Header**

The Student Header block contains the following information: ID, name, degree, level, majors, minors, concentrations, program, college, academic standing, expected graduation date, and holds.

This block will only show information relevant to the student. For example, if no holds appear for a student, they do not have holds.

| Student ID<br>7777777 |                          | Name<br>Student, Test                 | Degree<br>Bachelor - ADMN               |  |
|-----------------------|--------------------------|---------------------------------------|-----------------------------------------|--|
|                       |                          |                                       |                                         |  |
| vel Undergraduate C   | lassification Freshman M | laior Business-Underlared Program Bac | pelors College Luter School of Business |  |

#### **Degree Progress**

The Degree Progress block indicates how far the student has come in their requirements and their overall GPA.

| Format<br>Student View | Degree progress |  |
|------------------------|-----------------|--|
|                        | 46% 28% 3.62    |  |
|                        |                 |  |

**Please note** that these percentages are based on what is currently in the student's Degree-Works Academic or What-If analysis. If a student has an undeclared major, and therefore needs to run a What-If analysis to view their major requirements, the percentage of completed requirements may look higher than in reality because no major requirements are available.

#### **Academic Worksheet**

The blocks underneath the Student Header and Degree Progress blocks list the requirements for students to complete their degrees. These requirements are the student's Academic Worksheet. It is an analysis run every night based on the majors and minors students currently have on their record. When a student's major is changed, the Academic Worksheet updates overnight. Each block header indicates whether or not the requirements in the block are complete or incomplete. Each block header contains a GPA calculated by DegreeWorks for all of the courses associated with that block. (Note that major blocks and concentrations associated with those majors share the same GPA.)

| Bachelors INCOMPLETE Credits required: 120 Credits applied: 43 Catalog year: 2023- | 2024 GPA: 2.72                                                          |
|------------------------------------------------------------------------------------|-------------------------------------------------------------------------|
| Please Note COMPLETE                                                               |                                                                         |
| Catalog year: 2023-2024 GPA: 0.00                                                  | Additional Subject Science-BS INCOMPLETE                                |
|                                                                                    | Catalog year: 2023-2024 GPA: 0.00                                       |
| Liberal Learning Foundations                                                       |                                                                         |
| Catalog year: 2023-2024 GPA: 0.00                                                  | Writing Intensive INCOMPLETE                                            |
|                                                                                    | Catalog year: 2023-2024 GPA: 0.00                                       |
| Areas of Inquiry INCOMPLETE                                                        |                                                                         |
| Catalog year: 2023-2024 GPA: 3.21                                                  | Major in Biology INCOMPLETE                                             |
|                                                                                    | Catalog year: 2023-2024 GPA: 2.22                                       |
|                                                                                    | Student Attributes COMPLETE<br>Catalog year: 2023-2024 GPA: 0.00        |
|                                                                                    | Non-Program Electives<br>Credits applied: 5 Classes applied: 3          |
|                                                                                    | In-progress and Preregistered<br>Credits applied: 21 Classes applied: 8 |
|                                                                                    |                                                                         |

Degree requirement blocks can be expanded and collapsed using the arrows on the right hand side of each block.

When blocks are expanded, degree requirements that are unmet are indicated with a red circle, requirements that are in-progress are indicated with a half-filled blue circle, and requirements that are met are indicated with a green check-marked circle (see the legend of page 7).

In the Degree block, the user can quickly navigate through unmet blocks by clicking on the link next to unmet requirements.

| met     | t conditions for this set of requirements: | A minimum of 1      | 120 credits are required. You currently have 43 and you still need 77 more credits. |
|---------|--------------------------------------------|---------------------|-------------------------------------------------------------------------------------|
|         |                                            | At least 45 cred    | its must be taken in residence. You have only taken 35 credits at CNU.              |
| Ø       | Note                                       | Please read note in | associated block.                                                                   |
| 0       | 120 Credit Hours Needed                    |                     |                                                                                     |
| 0       | Liberal Learning Foundations               | Still needed:       | See Liberal Learning Foundations section                                            |
| 0       | Areas of Inquiry                           | Still needed:       | See Areas of Inquiry section                                                        |
| 0       | Additional Subject Science                 | Still needed:       | See Additional Subject Science-BS section                                           |
| 0       | Writing Intensive                          | Still needed:       | See Writing Intensive section                                                       |
| 0       | Major Requirements                         | Still needed:       | See Major in Biology section                                                        |
| $\odot$ | 30 of 36 Requirement Met                   |                     |                                                                                     |
| $\odot$ | Student Attributes                         |                     |                                                                                     |
| ocks    | included in this block                     |                     |                                                                                     |
| ase     | Note                                       |                     |                                                                                     |
| eral    | Learning Foundations                       |                     |                                                                                     |
| ditio   | nal Subject Science-BS                     |                     |                                                                                     |
| iting   | ] Intensive                                |                     |                                                                                     |
| ior i   | in Biology                                 |                     |                                                                                     |

Each degree requirement block indicates the courses that are needed in order to meet specific requirements. Notes at the top of the blocks contain important policy information that should be kept in mind when making decisions regarding course selection.

When a course requirement is unmet, the course that can be used to meet the requirement is listed in the block. When a course requirement is met, the course being used to fulfill the requirement is listed with its title, final grade (or NA for in-progress courses), the number of credits earned, and the semester in which it was taken.

| mo | ere than 3 credits in the discipline of the majo<br>/.  | or may be used toward | the Areas of Inquiry. No more than 8 | credits in one of | disicpline may be | used toward the Areas   | of       |
|----|---------------------------------------------------------|-----------------------|--------------------------------------|-------------------|-------------------|-------------------------|----------|
|    |                                                         | Course                | Title                                | Grade             | Credits           | Term                    | Repeated |
| С  | Civic and Democratic Engagement (AIDE)                  | Still needed:         | 3 credits of Civic and Democr        | atic Engagemen    | t are required.   |                         |          |
| C  | Creative Expressions (AICE)                             | Still needed:         | 3 credits of Creative Expression     | ons are required  |                   |                         |          |
| С  | Global and Multicultural Perspectives (AIGM)            | Still needed:         | 3 credits of Global and Multic       | ultural Perspecti | ves are required. |                         |          |
| 0  | INVESTIGATING THE NATURAL WORLD<br>(AINW) Lecture + Lab |                       |                                      |                   |                   |                         |          |
|    | ⊘ General Chemistry I                                   | CHEM 121              | General Chemistry I                  | B-                | 3                 | Fall Semester<br>2023   |          |
|    |                                                         | CHEM 121L             | General Chemistry Lab I              | B+                | 1                 | Fall Semester<br>2023   | J        |
| D  | Investigating the Natural World (AINW)<br>Lecture       | CHEM 122              | General Chemistry II                 | NA                | (3)               | Spring Semester<br>2024 |          |
| 0  | Western Traditions (AIWT)                               | RSTD 265              | The Vision of Judaism                | A-                | 3                 | Fall Semester<br>2023   |          |

#### **Non-standard DegreeWorks Blocks**

DegreeWorks includes blocks that were not previously found in the CNU Live Degree Evaluation tool. These blocks include a Please Note block regarding university policies, a Student Attributes block that indicates attributes that are useful for advisors to note, and an Inprogress and Preregistered block that includes all courses that a student is currently taking or registered to take in a future term. These blocks do not contain degree requirements, but are a way to assist in the advising process.

| Please Note COMPLETE<br>Catalog year: 2023-2024 GPA: 0.00<br>Current enrollments and/or pre-regists<br>once and should be considered when<br>transcript with your advisor to verify<br>the semester of their degree conferra<br>any combination of special topics cour | ered credits are includ<br>determining the numi<br>whether you are repea<br>I. Degrees will not be<br>rses (195, 295, 395, 49) | ed in the total required number of hours in your degr<br>er of credits needed to complete your graduation re<br>ting credits and confirm your overall credit hours.<br>conferred for students with a grade of missing or inco<br>5) may be applied toward degree requirements. | e evaluation. Credit for re<br>urements. You are encour<br>ents must be enrolled in a<br>mplete on their academic : | peated courses w<br>aged to review y<br>tt least one credi<br>record. A maximu | vill be awarded only<br>pur online unofficial<br>toour at CNU during<br>um of 12 credits in |          |
|----------------------------------------------------------------------------------------------------|----------------------------------------------------------------------------------------------------|----------------------------------------------------------------------------------------------------|----------------------------------------------------------------------------------------------------|--------------------------------------------------------------------------------|---------------------------------------------------------------------------------------------|----------|
| -                                                                                                    | In-progres                                                                                                    | s and Preregistered                                                                                                    |                                                                                                    |                                                                                |                                                                                             |          |
|                                                                                                    | Course                                                                                                    | Title                                                                                                    | Grade                                                                                                    | Credits                                                                        | Term                                                                                        | Repeated |
|                                                                                                    | BIOL 213                                                                                                    | Principles in Biology III                                                                                                    | NA                                                                                                    | (3)                                                                            | Spring Semester 2024                                                                        |          |
| Student Attributes COMP                                                                                                    | BIOL 213L                                                                                                    | Principles of Biology III Lab                                                                                                    | NA                                                                                                    | (1)                                                                            | Spring Semester 2024                                                                        |          |
| Constant 2002 2024 CD4 0.00                                                                                                    | CHEM 122                                                                                                    | General Chemistry II                                                                                                    | NA                                                                                                    | (3)                                                                            | Spring Semester 2024                                                                        |          |
| Catalog year: 2023-2024 GPA: 0.00                                                                                                    | CHEM 122L                                                                                                    | General Chemistry Lab II                                                                                                    | NA                                                                                                    | (1)                                                                            | Spring Semester 2024                                                                        |          |
|                                                                                                    | ENGL 123                                                                                                    | First-Year Writing Seminar                                                                                                    | NA                                                                                                    | (3)                                                                            | Spring Semester 2024                                                                        |          |
|                                                                                                    | MATH 140                                                                                                    | Calculus and Analytic Geometry                                                                                                    | NA                                                                                                    | (4)                                                                            | Spring Semester 2024                                                                        |          |
|                                                                                                    | SPAN 200                                                                                                    | Eff Comm in Spanish                                                                                                    | NA                                                                                                    | (3)                                                                            | Spring Semester 2024                                                                        |          |
|                                                                                                    | ENGL 223                                                                                                    | Second-Year Writing Seminar                                                                                                    | NA                                                                                                    | (3)                                                                            | May Term 2024                                                                               |          |
|                                                                                                    |                                                                                                    |                                                                                                    |                                                                                                    |                                                                                |                                                                                             |          |

6

#### Legend

All degree blocks reference the following legend:

## Legend Complete Not complete Image: Complete (with classes in-progress) Image: Complete (with classes in-progress) Image: Complete (with classes in-progress) Image: Complete (with classes in-progress) Image: Complete (with classes) Image: Complete (with classes) Image: Complete (with classes in-progress) Image: Complete (with classes) Image: Complete (with classes) </t

You are encouraged to use this degree audit report as a guide when planning your progress toward completion of the above requirements. Contact your academic advisor for assistance in interpreting this report or regarding your official degree/certificate completion status. This audit is not your academic transcript and it is not official notification of completion of degree or certificate requirements. Please contact the Registrar's Office to obtain a copy of your official academic transcript.

#### What-If Analysis

In order to determine the degree requirements for a new major, minor, or concentration, students and advisors may utilize the What-If Analysis tool. On the Worksheets homepage, select **What-If** above the degree progress block.

| Format<br>Student View | V Degree | progress<br>28% Over<br>3.6 | rall GPA<br>2 |  |
|------------------------|----------|-----------------------------|---------------|--|

Students or advisors may then select the appropriate curriculum they plan to pursue. Please note that all undergraduate students need to select "Bachelor's Degree" under **Degree** and then select the specific degree they are pursuing under **Program**. In order to select more than one major, the user will need to expand the **Additional areas of study** area and click the plus button. From there, the user will be able to add secondary majors, minors, and concentrations.

If the user would like to view a certificate program, "Certificate" will need to be selected from the Degree dropdown menu without a program. Certificate What-If analyses must be run separately from the requirements of the Bachelor's degree, but undergraduate certificates must be pursued in conjunction with a Bachelor's Degree.

| rogram                                            |   |                               |   |
|---------------------------------------------------|---|-------------------------------|---|
| Catalog year *<br>2023-2024                       | ~ | Degree *<br>Bachelor's Degree | ~ |
| Level *<br>Undergraduate                          | ~ |                               |   |
| reas of study                                     |   |                               |   |
| Program<br>Bachelor of Science in Business Admin. | ~ | Program catalog year          | ~ |
| Major *<br>Accounting                             | ~ | Major catalog year            | ~ |
| Minor<br>Classical Studies                        | ~ | Minor catalog year            | ~ |
| Concentration                                     | ~ | Concentration catalog year    | ~ |

Adding future classes to the What-If Analysis will allow the user to see how those specific courses will fit into the requirements that are listed in a given What-If Analysis. Once every-thing is added to the What-If, clicking the process button will generate an analysis.

| ubject                          | Number | ADD |  |
|---------------------------------|--------|-----|--|
|                                 |        |     |  |
| HIL 101 X BIOL 107 X ENGL 223 X |        |     |  |
|                                 |        |     |  |

Courses added to the Future Classes option, will appear in the What-If Analysis as having 'PLAN' as a grade, with a term of "Planned Term" and any requirements they're counting toward will be listed as in-progress.

| Pre       | -Business Courses                          | ETE                      |                                      |            |         |                       |          |
|-----------|--------------------------------------------|--------------------------|--------------------------------------|------------|---------|-----------------------|----------|
| Catalo    | og year: 2023-2024 GPA: 3.70               |                          |                                      |            |         |                       | ~        |
| MATH      | 135 is recommended to complete the Calculu | s requirement. All class | es must be completed with a C or hig | Jher.      |         |                       |          |
|           |                                            | Course                   | Title                                | Grade      | Credits | Term                  | Repeated |
| ٢         | Principles of Accounting I: Financial      | ACCT 201                 | Principles of Accounting I           | PLAN       | (3)     | Planned Term          | ך        |
| 0         | Principles of Accounting II: Managerial    | Still needed:            | 1 Class in ACCT 202                  |            |         |                       |          |
| 0         | Applied Business Statistics                | Still needed:            | 1 Class in BUSN 231                  |            |         |                       |          |
| 0         | Business Law I                             | Still needed:            | 1 Class in BUSN 251                  |            |         |                       |          |
| 0         | Software Pkgs-Busn Applcations             | Still needed:            | 1 Class in CPSC 215                  |            |         |                       |          |
| $\oslash$ | Principles of Macroeconomics               | ECON 201                 | Principles of Macroeconomics         | A-         | 3       | Fall Semester<br>2023 |          |
| 0         | Principles of Microeconomics               | Still needed:            | 1 Class in ECON 202                  |            |         |                       |          |
| 0         | Elementary Statistics                      | Still needed:            | 1 Class in MATH 125                  |            |         |                       |          |
| 0         | Calculus for Busn/Social Sci               | Still needed:            | <b>1</b> Class in MATH 135 🕏 or 140  | 0 🖻 or 148 |         |                       |          |
| 0         | Ethical Issues in Business                 | Still needed:            | 1 Class in PHIL 207                  |            |         |                       |          |
|           |                                            |                          |                                      |            |         |                       |          |

#### Things to Look Out For When Running the What-If Analysis

When running a What-If analysis, it is important that the user selects the degree program that corresponds to the student's primary major. **Students who have two majors only receive the degree of their primary major.** If the user selects the wrong degree program from the dropdown menu for their primary major, the major block will still appear, however the program block will indicate that the major is not a part of the chosen degree program.

| Bacl    | nelor of Arts Program                                         | INCOMPLETE    |                                                      | ~ |
|---------|---------------------------------------------------------------|---------------|------------------------------------------------------|---|
| Catalog | year: 2023-2024 GPA: 0.00                                     |               |                                                      |   |
|         |                                                               |               |                                                      |   |
| 0       | The Selected Primary Major Is Not a<br>Bachelor of Arts Major | Still needed: | Select a primary major associated with the BA degree |   |
|         |                                                               |               |                                                      |   |

If a user selects two majors in different degrees, DegreeWorks will indicate that the major that corresponds to the selected degree program is correct. This may not be accurate.

For example, if a student plans to pursue a primary major in Chemistry and a secondary major in Classical Studies, but selects the Bachelor of Arts degree program, DegreeWorks will assume that the student is pursuing a Bachelor of Arts Degree with a primary major in Classical Studies.

| Major *<br>Chemistry      |                                                                 |                    |
|---------------------------|-----------------------------------------------------------------|--------------------|
|                           | Bachelor of Arts Program                                        |                    |
| Minor                     | Catalog year: 2023-2024 GPA: 0.00                               |                    |
| Concentration             |                                                                 |                    |
|                           | O Major in Classical Studies Still needed: See Major in Classic | al Studies section |
| Additional areas of study |                                                                 |                    |
|                           |                                                                 |                    |

Therefore, the degree requirements in each block will be accurate, however the degree being pursued may be misleading depending on the data entered by the user.

#### Saving What-Ifs for Advising Appointments

Previously run What-If Analyses can be found in the **view historic what-if audit** dropdown menu. Students and Advisors may also print their degree audit to open it as a pdf in order to save a copy of it for any appointments they need.

| Academic What-If                                                       | View historic what-if audit<br>01/25/2024 at 2:38 PM UG/BA × |
|------------------------------------------------------------------------|--------------------------------------------------------------|
| What-If Analysis: For Advising Purposes Only                           | ^                                                            |
| 🗌 Use current curriculum 🗹 In-progress classes 🗹 Preregistered classes |                                                              |
|                                                                        |                                                              |
| Worksheets                                                             |                                                              |
| Data refreshed 01/25/2024 4:13 AM 🛱                                    |                                                              |
| Graduation Date May 15, 2027                                           | Degree<br>Bachelor - ADMM                                    |
| Choose dimensions ×                                                    | Behmoral Sciences                                            |
| Select dimensions for PDF                                              |                                                              |
| PDF dimensions *<br>Letter - Portrait (8.5 x 11 in)                    | Vig/ historic what-if audit<br>1/25/2024 at 2:38 PM UG/BA ~  |
| CANCEL OPEN PDF                                                        |                                                              |
| Degree *                                                               | Level *                                                      |

#### Please direct questions or any technical issues to the

#### Office of the Registrar

register@cnu.edu

757-594-7155